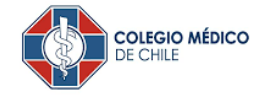

## MANUAL BANCO ITAU

Para activar un servicio de pago automático de Cuenta Corriente (PAC) de tu seguro contratado con nosotros, lo puedes realizar siguiendo este instructivo.

1. Ingresa WWW.ITAU.CL ingresa tu Rut y Clave de acceso.

| ٩                                                             | Productos                                                  | Tus objetivos                                       | Servicio al cliente |                           | Hazte                                                                                                    | Cliente Pers                                                                                                    | sonas y Pymes                                                                    |  |
|---------------------------------------------------------------|------------------------------------------------------------|-----------------------------------------------------|---------------------|---------------------------|----------------------------------------------------------------------------------------------------|----------------------------------------------------------------------------------------------------|----------------------------------------------------------------------------------|--|
|                                                               |                                                            |                                                     |                     | Información<br>sucursales | Prefiere nuestros<br>canales digitales                                                                                                    | Crédito de<br>consumo                                                                                                    | Contrata<br>tu SOAP                                                              |  |
| efiere nuestros<br>nales digitales<br>evita salir de tu casa. |                                                            |                                                     |                     |                           | <b>¿Primera vez en tu web Itaú</b><br><b>Activa tus claves</b><br>Pincha en Ørsonasy Pymes y luego<br>en " <b>Primer ingreso</b> "                                                                                      |                                                                                                    |                                                                                  |  |
|                                                               |                                                            |                                                     |                     |                           |                                                                                                    |                                                                                                    |                                                                                  |  |
| <u> </u>                                                      | lud oc le esti                                             | itau.cl                                             |                     | Reco                      | mendaciones                                                                                                    | tionoc la Ar                                                                                                    | an Itaú?<br>d                                                                    |  |
| itaŭ                                                          | Persor<br>Bienver                                          | <u>itau.cl</u><br>nas y Pyme<br><sup>hido</sup> Pri | es<br>mer Ingreso   | Reco                      | Recorde se<br>Prefiere dispreseguras para<br>en www.itau.                                                                                                    | de Seguridad<br>mendacio<br>guridad<br>ositivos y cor<br>i ingresar a tu                                                                                                   | d<br>ones<br>nexiones                                                            |  |
| Person                                                        | Persor<br>Persor<br>Bienver<br>has y pymes<br>gresa tu RUT | itau.cl<br>has y Pyme<br>hido<br>Pri                | rs<br>mer Ingreso   | Reco                      | mendaciones<br>Recoi<br>de se<br>Prefiere disp<br>seguras para<br>en www.itau.<br>antivirus actu<br>computador.<br>Nuestros corr<br>no contieneir<br>so contieneir<br>so contieneir<br>tu tarjeta de o<br>hacer transfe | de Seguridad<br>mendacio<br>guridad<br>ositivos y con<br>ingresar a tu<br>cl. Mantén un<br>ializado en tu<br>reos electróni-<br>n links an bóm<br>emos 3 núm<br>emos 3 núm | d<br>ones<br>nexiones<br>cuenta<br>cuenta<br>cos<br>sones.<br>ros de<br>al<br>as |  |

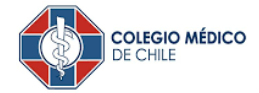

## 2. Debes seleccionar Opción "Transferencias y Pagos".

| banco.itau.cl/wps/myportal/newolb/web/typ/p | pago-convenios/inscribir           |                                    | ů ☆ ©                                                                     |
|---------------------------------------------|------------------------------------|------------------------------------|---------------------------------------------------------------------------|
| lín 🗎 Nueva carpeta 🔇 Phoenix   Servicios   | Software de Crow 🕕 Base de Datos d | ie 🔇 Corredora RedWes 📕 Patentes 🍵 | ) Cotizar seguro tec 😫 393 ilustraciones, 👔                               |
| Itaú ItaúPersonalBank                       | ¿Qué estás buscando?               | Conoce tus <u>Itaú puntos</u>      | Alvaro Patricio Wrobbel Mauriz<br>Útitimo ingreso: 18/03/2022 12:22:37 [→ |
| Cuentas V Transferencias y Pagos            | Tarjeta de crédito ~ Cre           | éditos -> Inversiones -> Seguros   | ✓ Portabilidad ✓ Mis Ofertas <a>2</a>                                     |
| Transferencias                              | Pagos en línea                     | Pagos automáticos                  | Pago de convenios                                                         |
| Transferencias a terceros                   | Cuentas inscritas                  | Consultar cartola PAC              | Pagar convenios inscritos                                                 |
| Transferencias realizadas                   | Cuentas no inscritas               | Inscribir un nuevo servicio        | Pagar convenios no inscritos                                              |
| Transferencias recibidas                    | Histórico de pagos realizados      | Ver las cuentas                    | Carros de pago y comprobantes                                             |
| Transfiere desde tu tarjeta a tu cuenta     | Pagar tarjeta de crédito           | Ver pagos realizados               | Inscribir convenio                                                        |
| Administrar destinatarios                   |                                    | Ver Empresas con Convenio PAC      | Eliminar convenio                                                         |
| Porta tus destinatarios NUEVO               |                                    | Pago automático de cuentas PAT     |                                                                           |
| Programar transferencias                    |                                    |                                    |                                                                           |
| Suspender transferencias programadas        |                                    |                                    |                                                                           |
| Cartola de transferencias programadas       |                                    |                                    |                                                                           |
|                                             |                                    | Elige pag<br>corriente             | go automático con tu cuenta<br>e                                          |
|                                             |                                    | Es seguro,                         | go automático                                                             |

 Posteriormente debes hacer click en "Inscribir nuevos servicios" Selecciona tipo de rubro "Otros Servicios" Nombre de la empresa " COL.MEDICO DE CHILE" Identificador "RCM Completo sin guion e incluyendo el dígito verificador" Monto máximo a Pagar "Colocar el valor de dos cuotas" o marque "sin límite de monto"

| 1 Datos 2 Confirmación                                                                                                    | Comprobante                                                                                                    |                    |
|----------------------------------------------------------------------------------------------------|----------------------------------------------------------------------------------------------------|--------------------|
| Pague sus cuentas de servicio (luz, agua, celular,<br>sobre sus pagos; puede definir el pago máximo p<br>del vencimiento. | ; etc.) en forma oportuna y con la máxima seguridad, sin perder el contro<br>por servicio, o incluso suspender el pago de un servicio hasta 48 horas a | ol<br>untes        |
| Tipo de rubro:                                                                                                    | Otros Servicios 🗘                                                                                                    | DEGIOTRO           |
| Nombre de la empresa:                                                                                                    | COL.MEDICO DE CHILE \$                                                                                                    | MÉDICO<br>COMPLETO |
| Id Servicio:                                                                                                    | RCM (REGISTRO COLEGIO MEDICO)                                                                                                    | con digito         |
| Identificador:                                                                                                    | Ver Identificador                                                                                                    | guion              |
| Pagar con mi cuenta:                                                                                                    | Seleccione \$                                                                                                    |                    |
| Monto máximo a pagar:                                                                                                    | Sin límite de monto.                                                                                                    |                    |
| Email:                                                                                                    | Ej.:123@mail.com                                                                                                    |                    |
|                                                                                                    | (obligatoria)                                                                                                    |                    |
|                                                                                                    | A este mail se notificará el resultado de cada uno de los pagos                                                                                        |                    |
|                                                                                                    | Continuar                                                                                                    |                    |

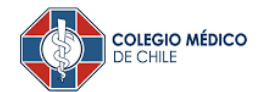

## **IMPORTANTE**

Enviar correo a soporte@seguroscolmed.cl para informar activación de PAC.

- Encabezado de correo: PAC
- Indicando RUT y Banco donde lo inscribió.